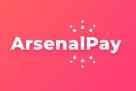

# Настройка приёма платежей и онлайн-кассы ArsenalPay для Tilda

| Установка     | 2 |
|---------------|---|
| Настройка     | 3 |
| Использование | 6 |

### Установка

1. Зайдите в настройки вашего сайта, выберите пункт Платежные системы.

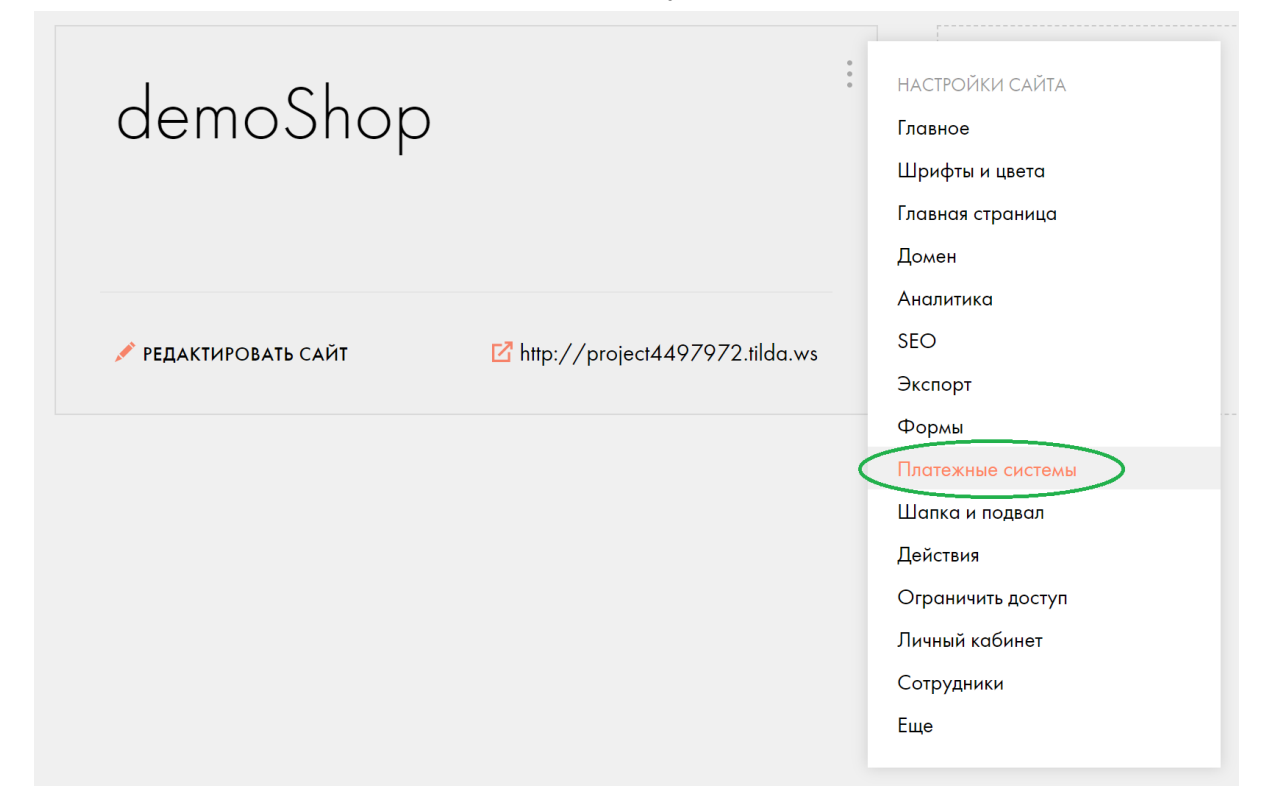

2. Из списка выберите Универсальная платежная система.

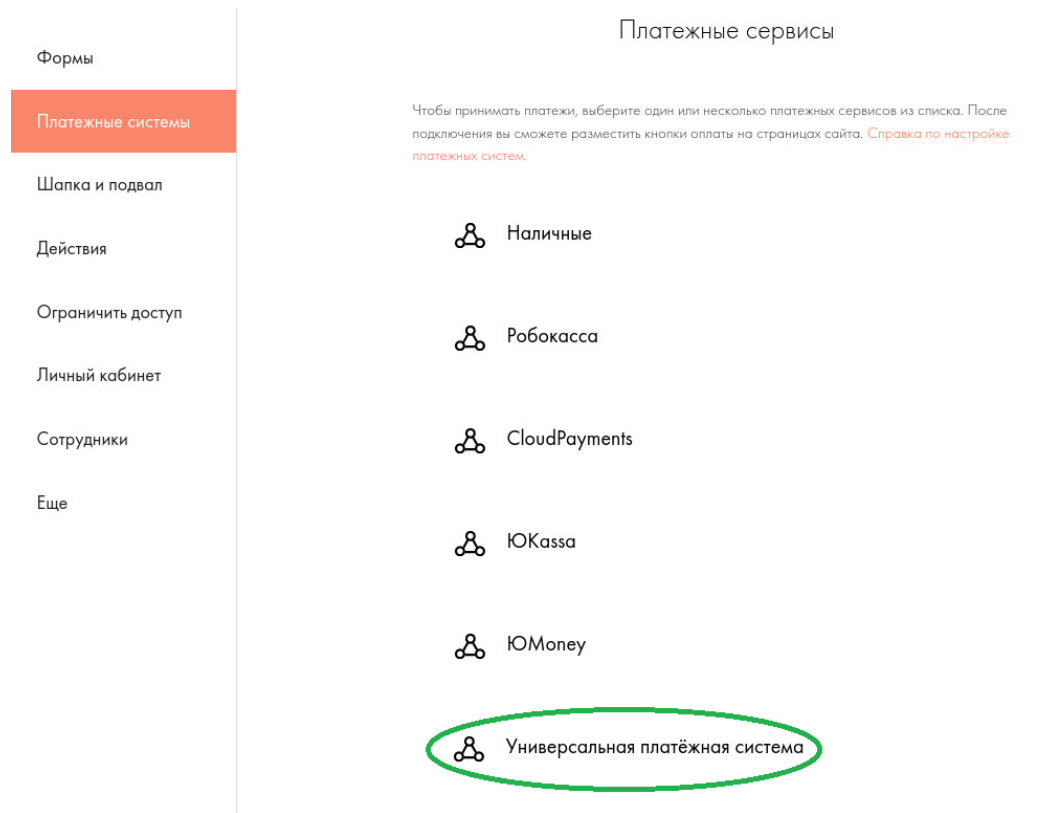

3. В выпадающем списке Шаблон настроек выберите ArsenalPay.

Универсальная платежная система

Универсальная платежная система

<u>Подробная справка</u> по универсальной платежной системе и <u>отказ от</u> <u>ответственности</u>.

ШАБЛОН НАСТРОЕК

Выберите шаблон

| ArsenalPay                           | • |
|--------------------------------------|---|
| ENOTio                               |   |
| Экспресс Платежи: Интернет-эквайринг | I |
| Prodamus                             | I |
| CapustaSpace                         | I |
| EPAY Halyk Bank                      | I |
| ВТБ                                  |   |

### Настройка

Чтобы настроить приём платежей, зарегистрируйтесь в сервисе ArsenalPay по ссылке <u>https://arsenalpay.ru/priem-platezhej-na-sajte.html.</u>

📀 Теперь приём платежей доступен и самозанятым

### Приём платежей на сайте

Для интернет магазинов на Ecwid, Bitrix, WooCommerce и других сайтов. Карты всех стран мира: Visa, MasterCard, Maestro, Мир. Оплата с баланса мобильного и кошельков.

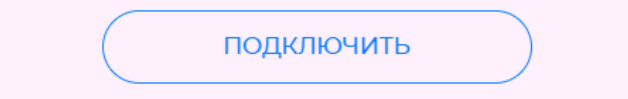

У вас сразу появится личный кабинет со всеми необходимыми параметрами для настройки приема платежей и онлайн-кассы.

1. Скопируйте из раздела Интеграция в личном кабинете ArsenalPay настройки вашего платежного виджета

- идентификатор виджета (widget)
- секретный ключ виджета (widgetKey) и
- секретный ключ для callback-уведомлений (callbackKey)

Параметры для настройки запоминания карт, автоплатежей и CMS (Ecwid, Bitrix и др.)

| Идентификатор виджета widget: <mark>8909</mark>                                 |  |
|---------------------------------------------------------------------------------|--|
| Секретный ключ виджета widgetKey: <mark>kXWf9Ji7s89eF3EReQWIFU92h3E0KeSR</mark> |  |
|                                                                                 |  |

#### НТТР уведомления

Секретный ключ для callback-уведомлений CallbackKey: rY4lhNINR8tjpnOoyYYA6BWGYouz1PFQ

2. Заполните их в шаблоне Tilda.

ИДЕНТИФИКАТОР ВИДЖЕТА

Идентификатор виджета

Идентификатор виджета widgetId из личного кабинета ArsenalPay

#### СЕКРЕТНЫЙ КЛЮЧ ВИДЖЕТА

\* \* \* \* \* \* \*

Секретный ключ виджета widgetKey из личного кабинета ArsenalPay

#### СЕКРЕТНЫЙ КЛЮЧ ДЛЯ CALLBACK-УВЕДОМЛЕНИЙ

#### \* \* \* \* \* \* \*

Секретный ключ CallbackKey для callback-уведомлений из личного кабинета ArsenalPay

#### Остальные поля в шаблоне оставьте без изменений.

3. Измените название заголовка с ArsenalPay на "Онлайн-оплата картами Visa, Mastercard и Мир", чтобы покупателям было удобнее при оплате.

#### ЗАГОЛОВОК

### ArsenalPay

Будет отображаться в корзине (при наличии двух и более подключенных платежных систем)

#### 4. Сохраните и опубликуйте изменения.

Теперь можете тестировать полный цикл оплаты, у вас будет автоматически обновляться статус заказа в вашем интернет-магазине и отправляться фискальный чек на почту покупателя.

В вашем личном кабинете ArsenalPay вы можете настроить цвета платежного виджета в соответствие с цветами вашего сайта, чтобы оплата для покупателей выглядела максимально органично.

Если вы настроили платежный модуль согласно инструкции, то больше для интеграции делать ничего не нужно. Останется только заключить договор и приступить к приёму платежей.

### Использование

- 1. Перейдите на витрину магазина, выберите товар, добавьте его в корзину.
- 2. Находясь в корзине, нажмите кнопку Оформить заказ. Появится страница выбора способов оплаты.

## Ваш заказ: ⊖ 1 ⊕ $(\times)$ 2 000 p. Ваза «Капля» Сумма: 2 000 р. Ваше имя Test Ваш Email test@test.ru Ваш телефон 89123456789 Способ оплаты О Наличными при получении Oнлайн-оплата картами Visa, Mastercard и Мир

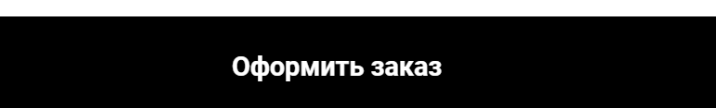

- Выберите способ оплаты ArsenalPay (Онлайн-оплата картами Visa, Mastercard и Мир), заполните поля имя, email, телефон и нажмите кнопку Оформить заказ.
- 4. Появится страница оплаты, на которой нужно ввести данные карты и нажать кнопку Оплатить.

### Заказ № 4497972\_1285093198

|               | Карта                                                                                     |              |                            |                            |  |  |
|---------------|-------------------------------------------------------------------------------------------|--------------|----------------------------|----------------------------|--|--|
|               |                                                                                           |              |                            |                            |  |  |
|               | Дата                                                                                      | CVC          |                            |                            |  |  |
|               | 00/00                                                                                     |              | CVC                        | ?                          |  |  |
|               |                                                                                           |              |                            |                            |  |  |
|               | ОПЛАТИТЬ 2 000 ₽                                                                          |              |                            |                            |  |  |
|               |                                                                                           |              |                            |                            |  |  |
|               | ArsenalPay                                                                                |              | MasterCard.<br>SecureCode. | VERIFIED<br>by VISA        |  |  |
| 5. После чего | откроется страница резул                                                                  | ътата плате: | жа.                        |                            |  |  |
|               | SdKd3 № 44                                                                                | 97972_1285   | 093198                     |                            |  |  |
|               | <ul> <li>Оплата прошла успешно</li> <li>Номер карты</li> <li>4242 42 хххх 4242</li> </ul> |              |                            |                            |  |  |
|               |                                                                                           |              |                            |                            |  |  |
|               | Сумма<br>2 000 ₽                                                                          |              |                            |                            |  |  |
|               | Транзакция<br>№ 5530024                                                                   |              |                            |                            |  |  |
|               | Посм                                                                                      | иотреть че   | К                          | >                          |  |  |
|               | ArsenalPay                                                                                |              | MasterCard.<br>SecureCode. | <b>VERIFIED</b><br>by VISA |  |  |

- 6. Уведомление об оплате вы получите в соответствие с настройками уведомлений на стороне Tilda. Информацию о статусе оплаты заказа можно посмотреть в личном кабинете Tilda.
- 7. В личном кабинете ArsenalPay в разделе Транзакции вы можете посмотреть детальную информацию об оплате включая фискальный чек, который был отправлен покупателю. Там же вы можете выполнить операцию возврата платежа.

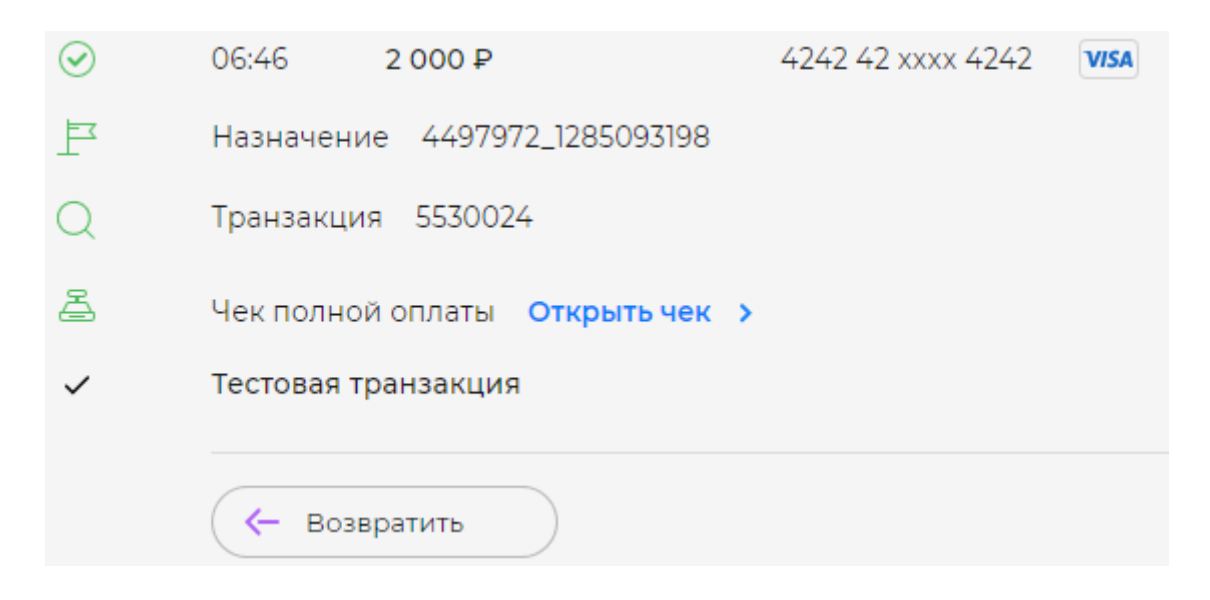